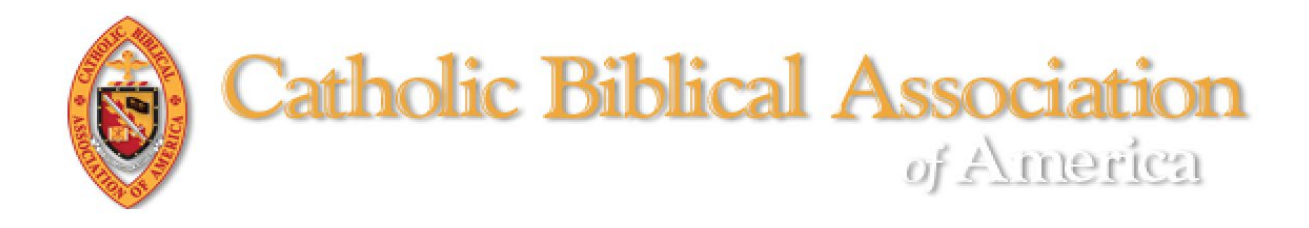

## Accessing CBQ Online

1. <u>CLICK HERE</u> to login at the CBA website. (<u>https://www.catholicbiblical.org/login</u>)

For detailed instructions on how to login, <u>CLICK HERE</u>. (<u>https://assets.noviams.com/novi-file-uploads/cba/PDFs/faqCOMPASS.pdf</u>)

- 2. Once logged in, you will be at your Member Compass™.
  - a. On your Member Compass, click on "PUBLICATIONS" on the navigation toolbar to reveal the drop-down menu (see screenshot below).
  - b. In the drop-down menu, click on "CBQ-Online (Members Only)" (see screenshot below).

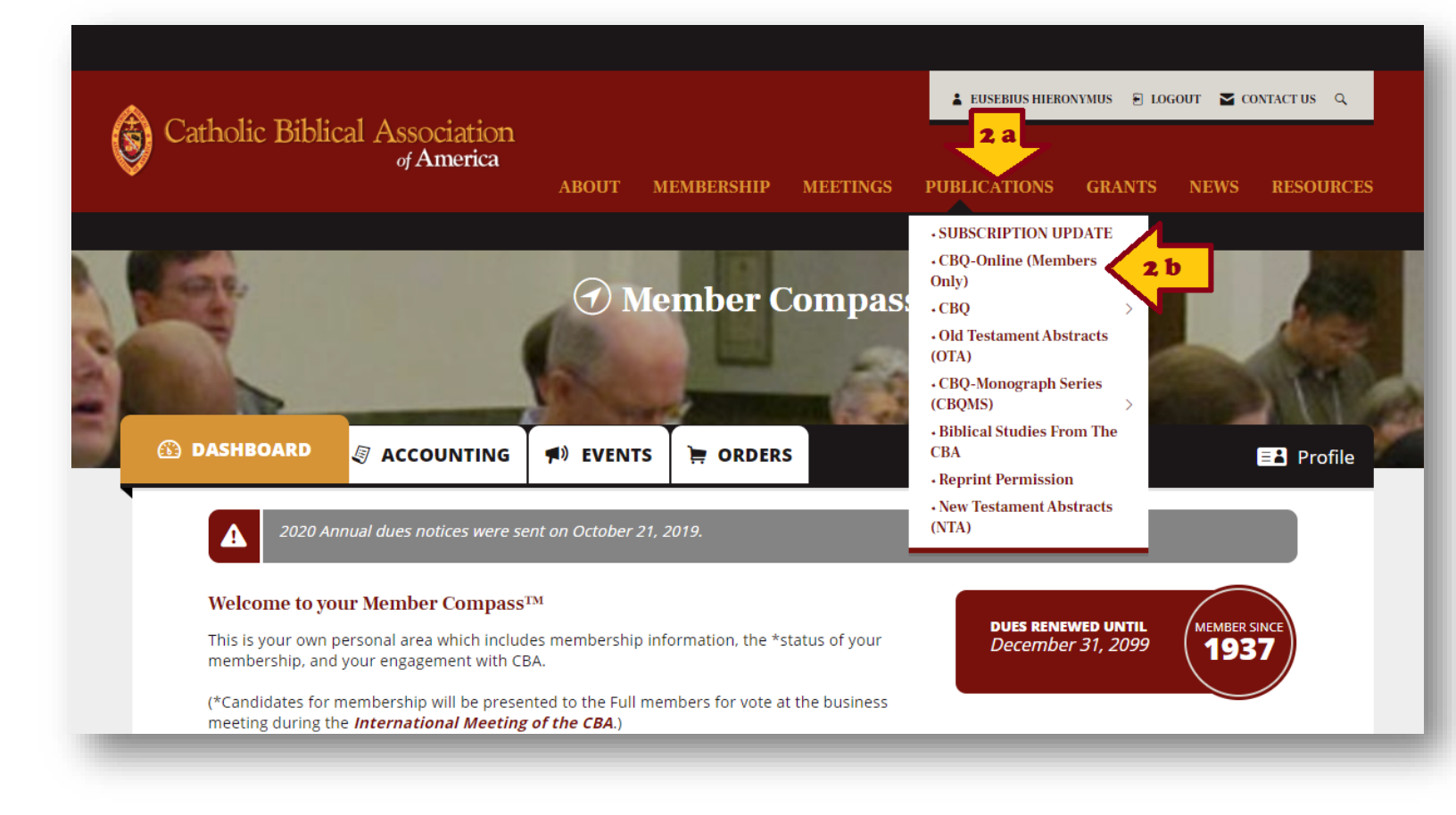

3. You will be brought to the CBQ-Online access page. Click on the image of CBQ (see screen shot below).

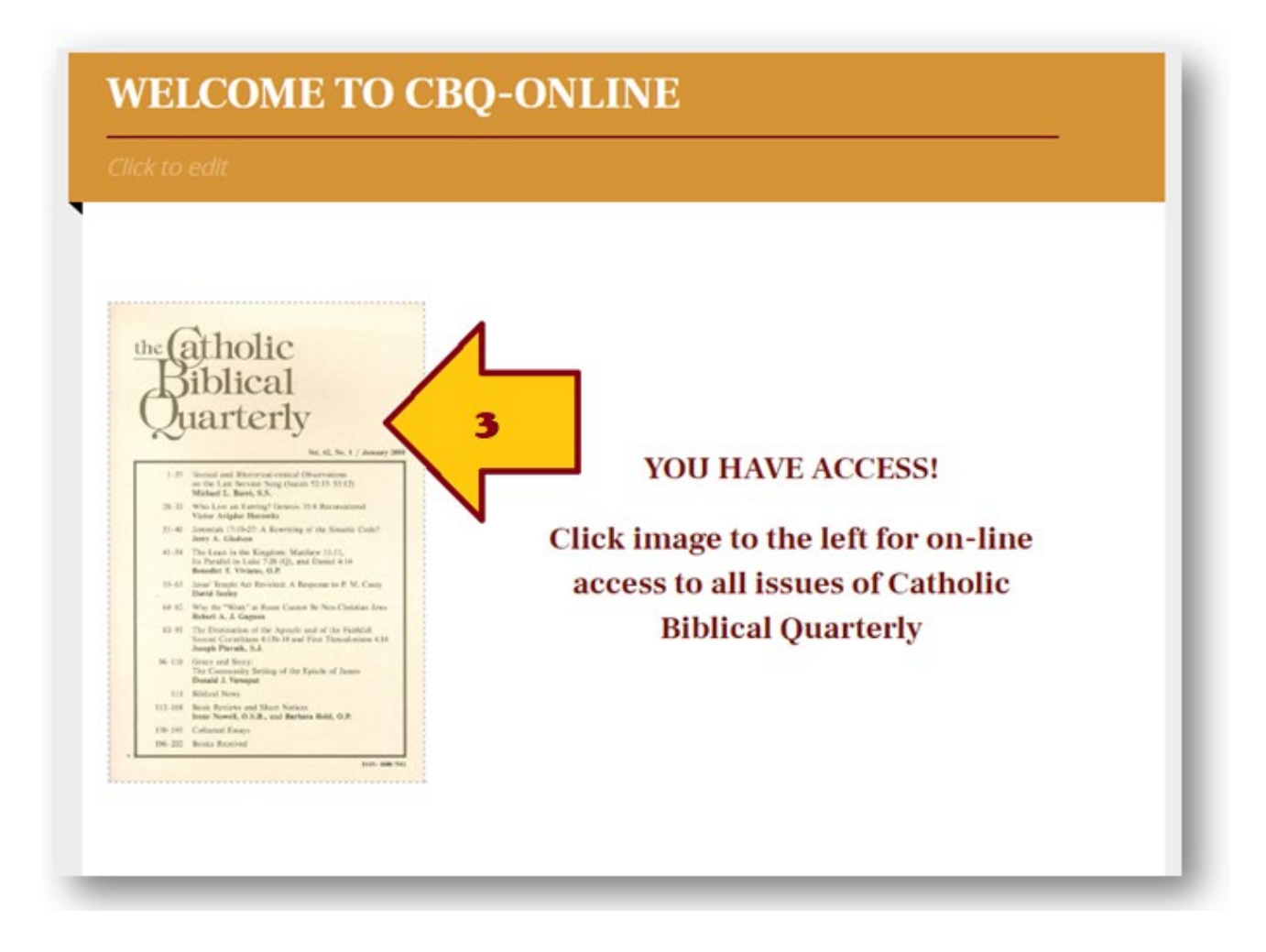

2

4. You will be brought to the Atla Serials database of *The Catholic Biblical Quarterly*.

This permits you access to pdf versions of the CBQ articles and book reviews from 1939 to the present.

- a. At the far right, click on the plus sign (+) next to the year you wish to access. This will reveal a drop-down menu for each of the issues published that year (see screen shot below).
- Database: AtlaSerials, Religion Collection -- Publications **EBSCO**host Publications Previous Record Next Record Search within this publication All Issues + 2020 Publication Details For "The Catholic Biblical Quarterly" 2019 Title: The Catholic Biblical Quarterly Vol. 81 Issue 4 - Oct 2019 Institution: Catholic Biblical Association of America (Issuing body) Vol. 81 Issue 3 - Jul 2019 ISSN: 0008-7912 Vol. 81 Issue 2 - Apr 2019 ISSN-L: 0008-7912 Vol. 81 Issue 1 - Jan 2019 elssn: 2163-2529 + 2018 Publisher: Catholic Biblical Association of America +2017Place of Publication: UNITED STATES + 2016 Current Publication 4 issues per year + 2015 Frequency: + 2014 Bibliographic Coverage 01/01/1939 + 2013 Begins: + 2012 ATLA Coverage Details: Indexed in its entirety: 1939-Full text coverage: vol. 1, no. 1 (1939)-+ 2011 Numbering: Began with vol. 1 (Jan. 1939). + 2010 Publication Type: Serial + 2009 Language: English +2008ATLA Classification Biblical Studies + 2007 Code: Catholic Church + 2006 Notes: Organ (including various reports) of the Catholic Biblical Association of America. + 2005 Publisher URL: https://www.catholicbiblical.org/catholic-biblical-quarterly-cbg + 2004 oor Rovio
- b. Click on the issue you wish to access (see screen shot below).

5. You will be brought to the list of pdf versions of the articles and book reviews, appearing in the order that they appear in the journal.

4

- a. At the far right, use the scroll bar to navigate up and down the page (see screen shot below).
- b. At the bottom of the page, click on "Next" to go to the next page of articles/book reviews (see screen shot below).
- c. Click on "PDF Full Text" for any article/book review you wish to access (see screen shot below).

| Searching: Atla                    | Serials, Religion Collection Choose Databases                                                                                                    | The Catholic Biblical<br>Quarterly     |
|------------------------------------|----------------------------------------------------------------------------------------------------|----------------------------------------|
| EBSCOhost JN "The Ca               | tholic Biblical Quarterly" AND IK "20190101 00081 00001" x                                                                                                    |                                        |
| Basic Search                       | Advanced Search History >                                                                                                    |                                        |
|                                    | Castrinh Dantiller 1. 10 of 43                                                                                                    |                                        |
| Refine Results                     |                                                                                                    | Date Newest • Page Options • 🕒 Share • |
| Current Search                     | 1. Did/Could Women Pray the Qumran Thanksgiving Psalms?                                                                                                    |                                        |
| Boolean/Phrase:                    | By: Schuller, Elieen M. Source: The Catholic Biblical Quarterly, 81 no 1 Jan 2019, p. 1-15. Publication Type: Article                                                                                                    |                                        |
| Quarterly" AND IK<br>"20190        | Subjects: Dead Sea sorolls. Thanksgiving Psalms; Damascus Document; Women Religious life                                                                                                    | 5.8                                    |
| Expanders                          | Academic 🔁 PDF Full Text (5396552 bytas)                                                                                                    |                                        |
| Apply equivalent III<br>subjects   |                                                                                                    |                                        |
|                                    | 2 How to Charge God with Murder. The Role of the 'Witness in Heaven' in Job 16                                                                                                    | <b>5</b>                               |
| Limit Io                           | By: Brown, Ken. Source: The Catholic Biblical Quarterly, 81 no 1 Jan 2019, p 16-32. Publication Type: Article                                                                                                    |                                        |
| Scholarly (Peer Reviewed)          | Subjects: Bible. Job Theology: Violence in the Bible: Murder in the Bible: Witnesses: Injustce                                                                                                    |                                        |
| Open Access                        | Academic 沈 PDF Full Text (6340946 bytes)                                                                                                    |                                        |
| 2019 Publication 2019              |                                                                                                    |                                        |
| Date                               |                                                                                                    |                                        |
| Show More                          | 3. The Septuagintal Paldela and the Construction of a Jewish Identity during the Late Helienistic and Early Roman Period                                                                                                    |                                        |
| Source Types                       | sy rounnee, ratios, source, ne utationa labalitat quartery, el no 1 un JUI p 23-45, rubiciscion (pge Ancie<br>Subjects: Bio Budersony - Richican, Literary Bio, Provetso - Circlian, Interpretation: Greek language - Terms - SR (Root): Jews - Identity Judasm, Hellenisto |                                        |
| All Results                        | Academic Def Full Text (4231587 bytes)                                                                                                    |                                        |
| Reviews (37) Academic Journals (6) |                                                                                                    |                                        |
|                                    |                                                                                                    |                                        |
| Subject >                          | 4. The 'Prophetical terror' of Pseudo-Philo's Liber Antiquitatum Biblicarum                                                                                                    |                                        |
| Language                           | By: Bohinger, Tavis Asaph. Source: The Catholic Biblical Quarterly, 81 no 1 Jan 2019, p 48-81. Publication Type: Article                                                                                                    |                                        |
| Language                           | augress, noises, (binter water), min, resource doit, ruprets Criticism, merpresion, Apocypria doots (Cid resament, Proprets in the Orio resament, Cidracers and createristics in the aure                                                                                   |                                        |
|                                    | 6. God's Mercy: The Key Thematic Undercurrent of Paul's Letter to the Romans                                                                                                    |                                        |
|                                    | By: Rylškytė, Ligita. Source: The Catholic Biblical Quarterly. 31 no 1 Jan 2019, p 85-105. Publication Type: Article                                                                                                    |                                        |
|                                    | Subjects: Paul. Saint. Aposte - Theology: Soterology: Bible. Romans - Criticism, Lisrary: Bible. Romans - Theology: God - Mercy: Reconciliation (Theology)<br>Academic as                                                                                                   |                                        |
|                                    | Journal 🖉 PDF Full Text (7387633 byles)                                                                                                    |                                        |
|                                    |                                                                                                    |                                        |
|                                    | 7. The Witchcraft Series Maqlû                                                                                                    |                                        |
|                                    | By: Moore, Michael S. Source: The Catholic Biblical Quarterly. 81 no 1 Jan 2019, p 108-108. Publication Type: Review                                                                                                    |                                        |
|                                    | Review                                                                                                    |                                        |
|                                    |                                                                                                    |                                        |
|                                    | 8. Economics in Persian-Period Biblical Texts: Their Interactions with Economic Developments in the Persian Period and Earlier Biblical Traditions                                                                                                    |                                        |
|                                    | By: Nam, Roger S. Source: The Catholic Biblical Quarterly, 81 no 1 Jan 2018, p 108-110. Publication Type: Review                                                                                                    |                                        |
|                                    | Review DF Full Text (1140005 bytes)                                                                                                    |                                        |
|                                    |                                                                                                    |                                        |
|                                    | The short Tay Over the Bacteria McDere (MDM)                                                                                                    | ~                                      |
|                                    | 9. Theophanic Type-Scenes in the Pentateuch: VISIONS OF YHWH                                                                                                    |                                        |
|                                    | Vp. neumany, vent is, sources, the data the balance quartery, or not i vent source, prince tiz, neutration type, review       Image: PDF Full Text     (1123261 bytes)                                                                                                    |                                        |
|                                    | Review                                                                                                    |                                        |
|                                    |                                                                                                    |                                        |
|                                    | 10. Sargon II, King of Assyria                                                                                                    | <b>D</b>                               |
|                                    | By: Rucker, Timothy. Source: The Catholic Biblical Quarterly, 81 no 1 Jan 2019, p 112-114. Publication Type: Review                                                                                                    |                                        |
|                                    | Review                                                                                                    |                                        |
|                                    |                                                                                                    |                                        |
|                                    | Page: 1 2 3 4 5 Next*                                                                                                    |                                        |
|                                    |                                                                                                    |                                        |

6. You will be brought to the ON SCREEN pdf version of the item you selected. You may use the scroll bar to scroll down to the next page.

5

- a. Placing your cursor near the top of the screen will reveal the toolbar with icons for REFRESH (circular arrow);
  DOWNLOAD (downward arrow); and PRINT (printer).
- b. Toward the bottom of the page on the right, your cursor will reveal icons to ENLARGE (plus sign) or DECREAST (minus sign) the image ON SCREEN (see screen shot below).
- c. On the left side, there is a menu you may use to navigate within the issue, thus accessing other articles/book reviews (see screen shot below).

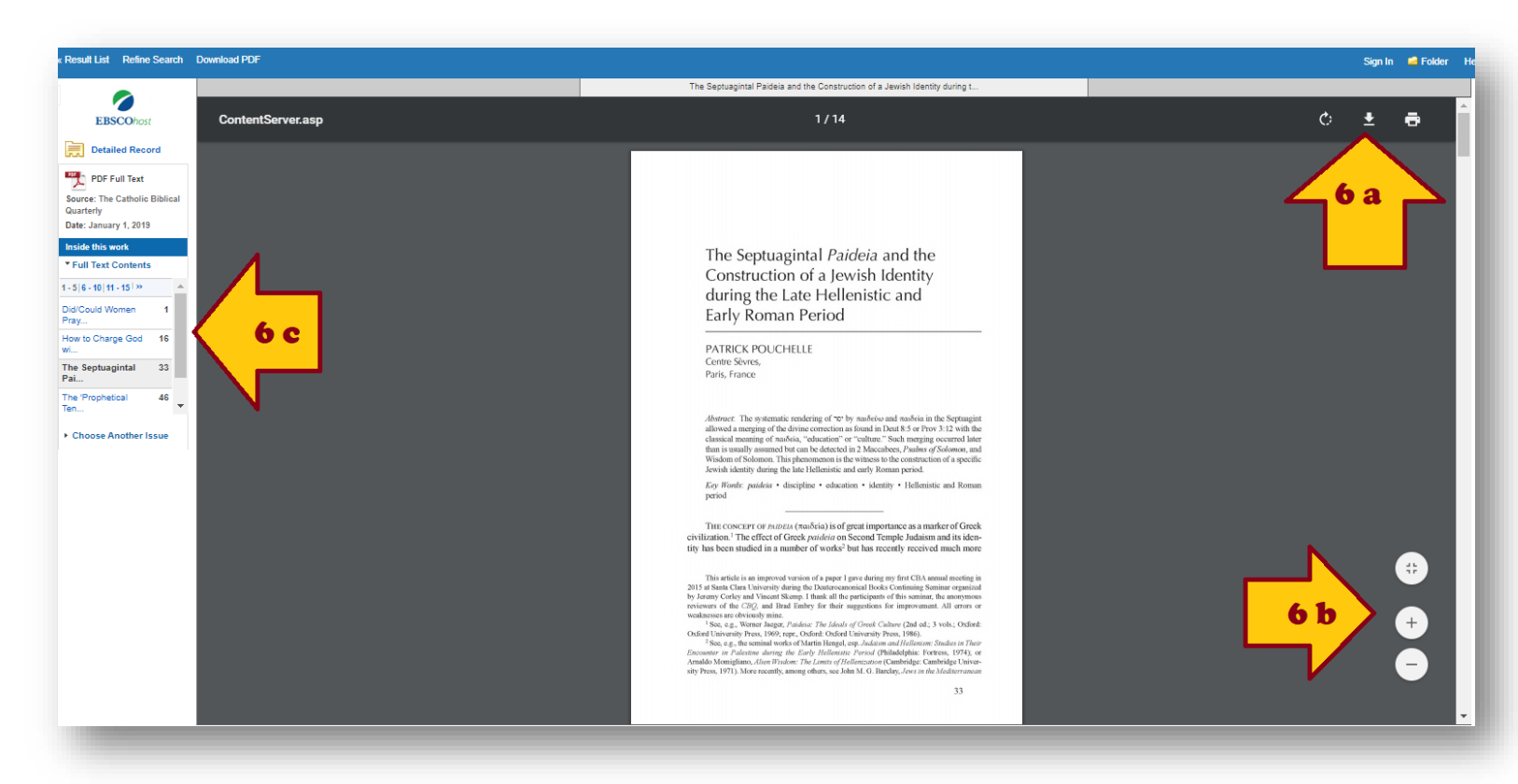